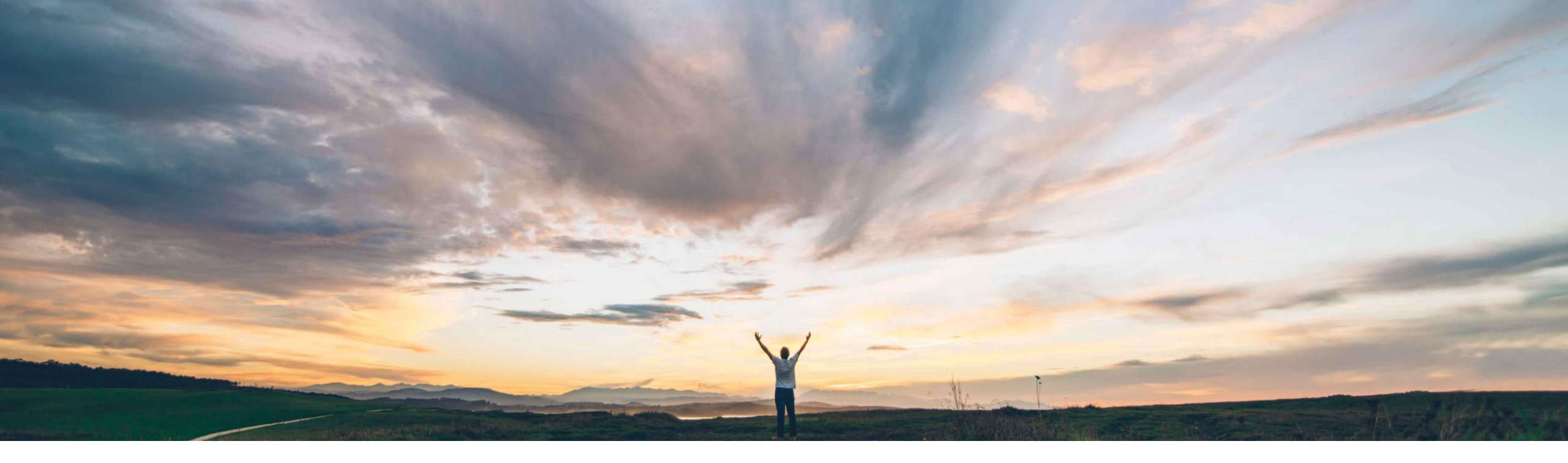

#### SAP Ariba M

# Feature at a Glance

Forecast and supplier managed inventory data unification

Franz Uhr, SAP Ariba Target GA: November 2018

CONFIDENTIAL

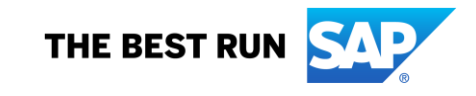

## Introducing: Forecast and supplier-managed inventory data unification

#### **Customer challenge**

Large customers have defined and managed their business process by having Inventory Management and Planning functions in specialized systems. This causes a unique challenge when the same master data elements like product and location information is transferred from more that one system. There is a need to resolve the system difference and provide a combined view as the data is meant for a unique collaboration process.

## Meet that challenge with SAP Ariba

With the forecast and supplier-managed inventory data unification feature, buyers and suppliers can choose to show a single view of combined forecast and supplier-managed inventory processes, including for replenishment orders, that are orchestrated across multiple ERP systems. The **System ID** field identifies which ERP system provided the data. For suppliers, the combined view is displayed by default.

#### **Experience key benefits**

In such a multi-system environment where data is segregated based on the internal processes defined by the business this feature allows to converge the data in a single view for external collaboration. On the Buyer side the feature provides the required flexibility to deal with internal data and process complexities. On the supplier side it provides better usability and a consistent, transparent view into buyers planning collaboration data along with the corresponding process type.

#### Solution area

SAP Ariba Supply Chain Collaboration

#### Implementation information

This feature is "on" by default for customers of SAP Ariba Supply Chain Collaboration for Buyers who are also entitled for the Inventory Add-On as well as the Forecast Add-On.

#### **Prerequisites and Limitations**

Suppliers have to be enabled for Ariba Supply Chain Collaboration by the Buyer.

Part status actions (Make active, Make inactive, and Clear data) are not supported in this unified view.

## Introducing: Forecast and supplier-managed inventory data unification

The forecast and supplier-managed inventory data unification feature displays, combined in a single entry on the **Planning**  $\rightarrow$  **Planning Collaboration** page, any data for forecast and supplier-managed inventory that have the same buyer, supplier, part, and plant. A **Multiple** value in the **Process type** column indicates the line item has combined data.

| HOME IN<br>recast Pl<br>anning Co<br>Search 1 | BOX OUTBOX<br>anning Collaboration<br>ollaboration<br>filters<br>Customer part no. | QUALITY PLANN<br>Sales Report | NG CATALOGS       | REPORTS   | UPLOAD/(    | DOWNLOAD                   |                           |                  |       |        |      |            |                                 |                              |          |         |
|-----------------------------------------------|------------------------------------------------------------------------------------|-------------------------------|-------------------|-----------|-------------|----------------------------|---------------------------|------------------|-------|--------|------|------------|---------------------------------|------------------------------|----------|---------|
| ecast Pl<br>anning Co<br>Search               | anning Collaboration ollaboration filters Customer part no.                        | Sales Report                  |                   |           |             |                            |                           |                  |       |        |      |            |                                 |                              |          |         |
| anning C                                      | filters                                                                            |                               |                   |           |             |                            |                           |                  |       |        |      |            |                                 |                              |          |         |
| Search                                        | filters<br>Customer part no.                                                       |                               |                   |           |             |                            |                           |                  |       |        |      |            |                                 |                              |          |         |
| Search                                        | filters<br>Customer part no.                                                       |                               |                   |           |             |                            |                           |                  |       |        |      |            |                                 |                              |          |         |
| 0                                             | Customer part no.                                                                  |                               |                   |           |             |                            |                           |                  |       |        |      |            |                                 |                              |          |         |
| 0                                             | Customer part no.                                                                  |                               |                   |           |             |                            |                           |                  |       |        |      |            |                                 | <b>«</b> F                   | Page 2 🔻 | » :     |
| 0                                             | Customer part no.                                                                  |                               |                   |           |             |                            |                           | Stock on hand    | Stock | levels |      | Days of su | pply                            |                              |          |         |
| Justomer                                      |                                                                                    | Supplier part no.             | Customer location | Lead time | Part status | Last customer update       | Last supplier update 1    | Status           | Min.  | Max.   | Unit | Min. 1     | Aax. Projected St<br>- 10 weeks | ock Process type             |          |         |
| TechDronix                                    | II-14415                                                                           | II-14419                      | 0001 (Werk 0001)  | 21        | active      | 19 Jul 2018 5:08:13 AM     | 31 Aug 2018 2:54:26<br>AM | No data          | 0     | 0      | PCE  |            |                                 | Multiple                     |          | Details |
| FechDronix                                    | DICE-DP-0500                                                                       |                               | 0001 (Werk 0001)  | 7         | active      | 31 Aug 2018 1:53:39 PM     | 10 Sep 2018 8:43:50<br>AM | Below minimum    | 700   | 1000   | EA   |            |                                 | Multiple                     |          | Details |
| TechDronix                                    | VM1_PROC-LS-AB-<br>9999                                                            |                               | 3200 (Atlanta)    | 2         | active      | 29 May 2018 1:38:16 AM     | 10 Sep 2018 3:46:23<br>PM | No data          |       |        | EA   |            |                                 | Replenishment                |          | Details |
| FechDronix                                    | FU_RO_0001                                                                         |                               | 0001 (Werk 0001)  | 2         | active      | 13 Sep 2018 10:29:30<br>PM | 12 Sep 2018 7:07:43<br>AM | No data          | 200   | 500    | EA   |            |                                 | Replenishment                |          | Details |
| FechDronix                                    | DICE-DP-0800                                                                       |                               | 0001 (Werk 0001)  | 21        | active      | 10 Sep 2018 8:52:36 AM     | 14 Sep 2018 2:55:20<br>AM | Below minimum    | 450   | 1000   | EA   | 20         | 20                              | Replenishment                |          | Details |
| TechDronix                                    | II-14417                                                                           | II-14417-<br>VENDOR           | 0001 (Werk 0001)  | 35        | active      | 10 May 2018 5:04:22 PM     | 17 Sep 2018 6:35:57<br>AM | Above<br>maximum | 500   | 1000   |      |            | 11111117                        | Multiple                     |          | Details |
| TechDronix                                    | BP_SMI_TST0                                                                        |                               | 0001 (Werk 0001)  | 7         | active      | 17 Aug 2017 6:00:17 AM     | 20 Sep 2018 5:43:33<br>AM | Below minimum    | 240   | 350    |      |            |                                 | Supplier manage<br>inventory | d        | Details |
| FechDronix                                    | 211                                                                                | CW08_S442                     | 0001 (Werk 0001)  | 10        | active      | 19 Jun 2018 1:31:13 AM     |                           | On track         | 10    | 150    | EA   |            |                                 | Multiple                     |          | Details |
| FechDronix                                    | II-14419                                                                           | II-14419                      | 0001 (Werk 0001)  |           | active      | 19 Jan 2018 9:34:21 AM     |                           | No data          |       |        |      |            |                                 | Forecast                     |          | Details |
| lechDronix                                    | VM_TEST_1                                                                          |                               | 0001 (Werk 0001)  | 7         | active      | 17 Jul 2018 7:16:13 AM     |                           | No data          | 100   | 160    | EA   |            |                                 | Multiple                     |          | Details |
| TechDronix                                    | ERP2-14415                                                                         | ERP2-14419                    |                   | 21        | active      | 22 Apr 2018 10:43:48 PM    |                           | No data          |       |        | PCE  |            |                                 | Supplier manage<br>inventory | d        | Details |
| TechDronix                                    | ERP3-14415                                                                         | ERP3-14419                    |                   | 21        | active      | 22 Apr 2018 10:43:48 PM    |                           | No data          |       |        | PCE  |            |                                 | Supplier manage<br>inventory | d        | Details |
| TechDronix                                    | ERP4-14415                                                                         | ERP4-14419                    |                   | 21        | active      | 22 Apr 2018 10:43:48 PM    |                           | No data          |       |        | PCE  |            |                                 | Supplier manage<br>inventory | d        | Details |
| TechDronix                                    | CSC_SMI_SSD                                                                        |                               | 0001 (Werk 0001)  | 0         | active      | 2 Sep 2018 9:41:36 AM      |                           | No data          | 0     | 0      | EA   |            |                                 | Replenishment                |          | Details |
| TechDronix                                    | CSC_II-14417                                                                       |                               | 0001 (Werk 0001)  | 35        | active      | 31 Aug 2018 10:58:23<br>AM |                           | No data          |       |        | PCE  |            |                                 | Replenishment                |          | Details |
|                                               |                                                                                    |                               |                   |           |             |                            |                           |                  |       |        |      |            |                                 |                              | Page 2   | •       |
|                                               | _                                                                                  | _                             | _                 |           |             |                            |                           |                  |       |        |      |            |                                 | w.                           | -90 -    |         |

## Introducing: Forecast and supplier-managed inventory data unification

In the Details view the table shows key figures for both forecast data and supplier-managed inventory including replenishment orders, that belong to the same buyer, supplier, part, and plant.

| HOME INBOX OUTBOX                                            | QUALITY PLANNING                 | CATALOGS REPORTS | UPLOAD/DOWNLOAD |             |             |             |             |            |            |  |  |  |  |  |  |
|--------------------------------------------------------------|----------------------------------|------------------|-----------------|-------------|-------------|-------------|-------------|------------|------------|--|--|--|--|--|--|
| Forecast Planning Collaboration                              | Sales Report                     |                  |                 |             |             |             |             |            |            |  |  |  |  |  |  |
| < Planning details                                           |                                  |                  |                 |             |             |             |             |            |            |  |  |  |  |  |  |
| fechDronix Part no. DICE-DP-0500 Customer Location Werk 0001 |                                  |                  |                 |             |             |             |             |            |            |  |  |  |  |  |  |
| View by Daily V Starting from 09/24/2018                     |                                  |                  |                 |             |             |             |             |            |            |  |  |  |  |  |  |
| ► Chart                                                      |                                  |                  |                 |             |             |             |             |            |            |  |  |  |  |  |  |
| Stock on hand: 641 (EA) Part detail                          | Last sent 10 May 2018 1:24:44 PM |                  |                 |             |             |             |             |            |            |  |  |  |  |  |  |
| Key figures                                                  | 24 Sep 2018                      | 25 Sep 2018      | 26 Sep 2018     | 27 Sep 2018 | 28 Sep 2018 | 29 Sep 2018 | 30 Sep 2018 | 1 Oct 2018 | 2 Oct 2018 |  |  |  |  |  |  |
| Forecast (II-001_DEV  <br>Q5KCLNT002)                        |                                  |                  |                 |             |             |             |             |            |            |  |  |  |  |  |  |
| Order forecast                                               |                                  |                  |                 |             |             |             |             |            |            |  |  |  |  |  |  |
| Cumulative forecast                                          | 0                                | 0                | 0               | 0           | 0           | 0           | 0           | 0          |            |  |  |  |  |  |  |
| Forecast commit                                              |                                  |                  |                 |             |             |             |             |            |            |  |  |  |  |  |  |
| Cumulative forecast commit                                   | 0                                | 0                | 0               | 0           | 0           | 0           | 0           | 0          |            |  |  |  |  |  |  |
| Forecast deviation                                           | 0                                | 0                | 0               | 0           | 0           | 0           | 0           | 0          |            |  |  |  |  |  |  |
| Forecast change                                              | 0                                | 0                | 0               | 0           | 0           | 0           | 0           | 0          |            |  |  |  |  |  |  |
| Upside forecast 🧳                                            |                                  |                  |                 |             |             |             |             |            |            |  |  |  |  |  |  |
| CS target                                                    |                                  |                  |                 |             |             |             |             |            |            |  |  |  |  |  |  |
| PO Total                                                     |                                  |                  |                 |             |             |             |             |            |            |  |  |  |  |  |  |
| Supplier managed inventory<br>(II-001_DEV   Q5KCLNT002)      |                                  |                  |                 |             |             |             |             |            |            |  |  |  |  |  |  |
| Gross demand                                                 |                                  |                  |                 |             |             |             |             |            |            |  |  |  |  |  |  |
| Firmed orders                                                |                                  |                  |                 |             |             |             |             |            |            |  |  |  |  |  |  |
| Supply 🧳                                                     |                                  |                  |                 |             |             |             |             |            |            |  |  |  |  |  |  |
| In transit                                                   |                                  |                  |                 |             |             |             |             |            |            |  |  |  |  |  |  |
| Projected stock                                              | 641                              | 641              | 641             | 641         | 641         | 641         | 641         | 641        |            |  |  |  |  |  |  |
| Minimum proposal                                             | 59                               | 59               | 59              | 59          | 59          | 59          | 59          | 59         |            |  |  |  |  |  |  |
| Maximum proposal                                             | 359                              | 359              | 359             | 359         | 359         | 359         | 359         | 359        |            |  |  |  |  |  |  |
| ASN received                                                 |                                  |                  |                 |             |             |             |             |            |            |  |  |  |  |  |  |
| Days' supply (SMI)                                           | 365                              | 364              | 363             | 362         | 361         | 360         | 359         | 358        | -          |  |  |  |  |  |  |

© 2018 SAP SE or an SAP affiliate company. All rights reserved. CONFIDENTIAL

#### Introducing: Forecast and supplier-managed inventory data unification

The chart provides links for Projected stock, Supply and demand, and Forecast views.

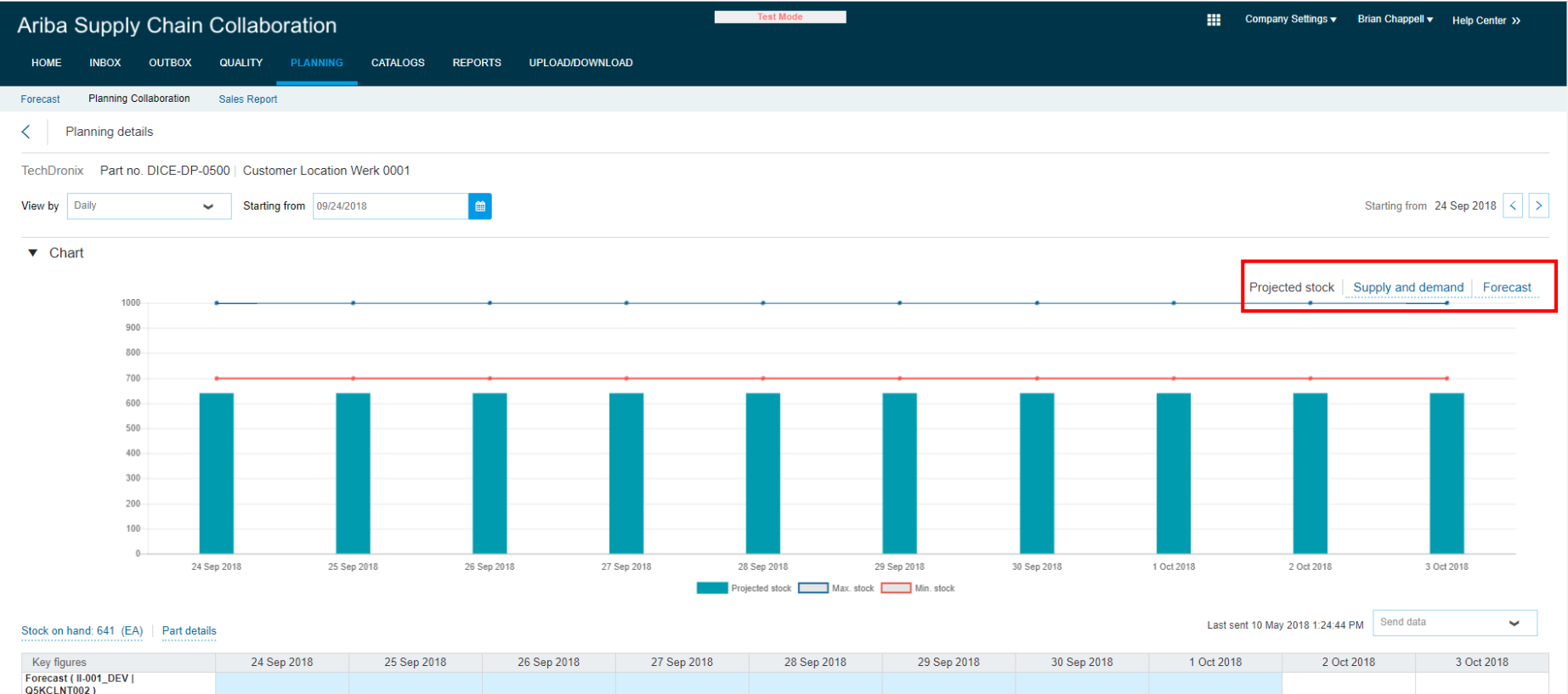

| Key figures                           | 24 Sep 2018 | 25 Sep 2018 | 26 Sep 2018 | 27 Sep 2018 | 28 Sep 2018 | 29 Sep 2018 | 30 Sep 2018 | 1 Oct 2018 | 2 Oct 2018 | 3 Oct 2018 |
|---------------------------------------|-------------|-------------|-------------|-------------|-------------|-------------|-------------|------------|------------|------------|
| Forecast (II-001_DEV  <br>Q5KCLNT002) |             |             |             |             |             |             |             |            |            |            |
| Order forecast                        |             |             |             |             |             |             |             |            |            |            |
| Cumulative forecast                   | 0           | 0           | 0           | C           | 0           | 0           | 0           | 0          | 0          | 0          |
| Forecast commit                       | 1           |             |             |             |             |             |             |            |            |            |
| Cumulative forecast commit            | 0           | 0           | 0           | C           | 0           | 0           | 0           | 0          | 0          | 0          |
| Forecast deviation                    | 0           | 0           | 0           | C           | 0           | 0           | 0           | 0          | 0          | 0          |

#### Introducing: Forecast and supplier-managed inventory data unification

The Send data link is replaced by a Send data dropdown with the choices Send forecast and Send inventory

| Ariba Supply Chain Collaboration 🔢 Company Settings + Brian Chappet + Het |                  |               |                   |             |             |             |             |                  |                           |         |  |  |  |
|---------------------------------------------------------------------------|------------------|---------------|-------------------|-------------|-------------|-------------|-------------|------------------|---------------------------|---------|--|--|--|
| HOME INDOX OUTBOX                                                         | QUALITY PLANNING | CATALOGS REPO | RTS UPLOAD/DOWNLO | AD          |             |             |             |                  |                           |         |  |  |  |
| Forecast Planning Collaboration                                           | Sales Report     |               |                   |             |             |             |             |                  |                           |         |  |  |  |
| < Planning details                                                        |                  |               |                   |             |             |             |             |                  |                           |         |  |  |  |
| TechDronix Part no. DICE-DP-0500   Customer Location Werk 0001            |                  |               |                   |             |             |             |             |                  |                           |         |  |  |  |
| View by Daily - Starting from 09/24/2018                                  |                  |               |                   |             |             |             |             |                  |                           |         |  |  |  |
| ► Chart                                                                   |                  |               |                   |             |             |             |             |                  |                           |         |  |  |  |
| Stock on hand: 641 (EA)   Part detail                                     |                  |               |                   |             |             |             |             | Last sent 10 May | 2018 1:24:44 PM Send data | Ť       |  |  |  |
| Key figures                                                               | 24 Sep 2018      | 25 Sep 2018   | 26 Sep 2018       | 27 Sep 2018 | 28 Sep 2018 | 29 Sep 2018 | 30 Sep 2018 | 1 Oct 2018       | 2 Oct 2016 Send Invento   | t<br>ry |  |  |  |
| Forecast ( II-001_DEV )<br>QSKCLNT002 )                                   |                  |               |                   |             |             |             |             |                  |                           |         |  |  |  |
| Order forecast                                                            |                  |               |                   |             |             |             |             |                  |                           |         |  |  |  |
| Cumulative forecast                                                       | 0                | 0             | 0                 | 0           | 0           | 0           | 0           | 0                | 0                         | 0       |  |  |  |
| Forecast commit                                                           |                  |               |                   |             |             |             |             |                  |                           |         |  |  |  |
| Cumulative forecast commit                                                | 0                | 0             | 0                 | 0           | 0           | 0           | 0           | 0                | 0                         | 0       |  |  |  |
| Forecast deviation                                                        | 0                | 0             | 0                 | 0           | 0           | 0           |             | 0                | 0                         | 0       |  |  |  |
| Forecast change                                                           | 0                | 0             | 0                 | 0           | 0           | 0           | 0           | 0                | 0                         | 0       |  |  |  |
| Upside forecast                                                           |                  |               |                   |             |             |             |             |                  |                           |         |  |  |  |
| CS target                                                                 |                  |               |                   |             |             |             |             |                  |                           |         |  |  |  |
| PO Total                                                                  |                  |               |                   |             |             |             |             |                  |                           |         |  |  |  |
| Supplier managed inventory<br>(II-001_DEV   Q5KCLNT002 )                  |                  |               |                   |             |             |             |             |                  |                           |         |  |  |  |
| Gross demand                                                              |                  |               |                   |             |             |             |             |                  |                           |         |  |  |  |
| Firmed orders                                                             |                  |               |                   |             |             |             |             |                  |                           |         |  |  |  |
| Supply                                                                    |                  |               |                   |             |             |             |             |                  |                           |         |  |  |  |
| In transit                                                                |                  |               |                   |             |             |             |             |                  |                           |         |  |  |  |
| Projected stock                                                           | 641              | 641           | 641               | 641         | 641         | 641         | 641         | 641              | 641                       | 641     |  |  |  |
| Minimum proposal                                                          | 59               | 59            | 59                | 59          | 59          | 59          | 59          | 59               | 59                        | 59      |  |  |  |
| Maximum proposal                                                          | 359              | 359           | 359               | 359         | 359         | 359         | 359         | 359              | 359                       | 359     |  |  |  |
| ASN received                                                              |                  |               |                   |             |             |             |             |                  |                           |         |  |  |  |
|                                                                           |                  |               |                   |             |             |             |             |                  |                           | ÷       |  |  |  |

#### Introducing: Forecast and supplier-managed inventory data unification

« Page 1 🔻 » 🎇

System

Q5KCLNT002

O5KCI NT002

Q5KCLNT002

| <ul> <li>Search f</li> </ul> | ilters                                 |                   |            |             |                        |    |                        |                     |               |                      |       |      |      |      |                               |              |         |  |  |
|------------------------------|----------------------------------------|-------------------|------------|-------------|------------------------|----|------------------------|---------------------|---------------|----------------------|-------|------|------|------|-------------------------------|--------------|---------|--|--|
|                              | Supplier                               |                   |            |             | s                      |    |                        |                     |               |                      |       |      |      |      |                               |              |         |  |  |
| Cu                           | stomer part no. DICE                   | -DP-0500          |            |             |                        | ly |                        |                     |               |                      |       |      |      |      |                               |              |         |  |  |
| S                            | upplier part no.                       |                   |            |             |                        | ly |                        |                     |               |                      |       |      |      |      |                               |              |         |  |  |
| Cu                           | stomer location                        |                   |            |             |                        |    | 1                      | nternal program coo | le            |                      |       |      |      |      |                               |              |         |  |  |
|                              | Planner code                           |                   |            |             |                        |    |                        | Program coo         | le            |                      |       |      |      |      |                               |              |         |  |  |
|                              | Part category Part typ                 |                   |            |             |                        |    |                        |                     |               |                      |       |      |      |      |                               |              |         |  |  |
|                              | Show unique part and plant Process typ |                   |            |             |                        |    |                        |                     |               |                      |       |      |      |      |                               |              |         |  |  |
|                              | Part status                            |                   |            |             |                        |    |                        |                     |               |                      |       |      |      |      |                               |              |         |  |  |
| Search Rese                  |                                        |                   |            |             |                        |    |                        |                     |               |                      | Reset |      |      |      |                               |              |         |  |  |
|                              |                                        |                   |            |             |                        |    |                        |                     |               |                      |       |      |      |      |                               | « Page 1     | • » 🗒   |  |  |
|                              |                                        |                   |            |             |                        |    |                        | Ste                 | ock on hand   | on hand Stock levels |       |      |      |      |                               |              |         |  |  |
| Supplier                     | Customer part no.                      | Customer location | Lead time  | Part status | Last customer update   | 1  | Last supplier update   | Quantity            | Status        | Min.                 | Max.  | Unit | Min. | Max. | Projected Stock<br>- 10 weeks | Process type |         |  |  |
| Smart Tech                   | DICE-DP-0500                           | 0001 (Werk 0001)  | 7          | active      | 31 Aug 2018 1:53:39 PM |    | 10 Sep 2018 8:43:50 AM | 641                 | Below minimum | 700                  | 1000  | EA   |      |      |                               | Multiple     | Details |  |  |
|                              |                                        |                   |            |             |                        |    |                        |                     |               |                      |       |      |      |      |                               | « Page       | 1 ▼ ≫   |  |  |
| On track                     | Above maximum                          | Below Minimum Ou  | t of stock | No data     |                        |    |                        |                     |               |                      |       |      |      |      |                               |              |         |  |  |

Part type

Part status

Active

1000 EA

Days of supply

Projected Stock Process type

Replenishmen

Supplier managed inve

Forecast

..........

......

Process type

In the **Buyers** view under Planning → Planning collaboration there is a selection option under **Search filters** to combine data with the same part and plant by system-ID by selecting resp. deselecting 'Show unique part and plant'.

If the option is **not** selected there are separate lines for the same part and plant by system-ID.

On track Above maximum Below Minimum Out of stock No data

unique part and plant

Customer location

0001 (Werk 0001)

0001 (Werk 0001)

0001 (Werk 0001)

Part categor

Smart Tech

Smart Tech

Smart Tech

Customer part no

DICE-DP-0500

DICE-DP-0500

DICE-DP-050

Clear data

© 2018 SAP SE or an SAP affiliate company. All rights reserved. CONFIDENTIAL

Lead time Part status Last customer update 

Last supplier update

7 May 2018 4:55:12 PM

31 Aug 2018 1:53:39 PM 10 May 2018 1:24:50 P

6 Mar 2018 10:40:05 AM 30 Apr 2018 9:40:12 AM

10 Sep 2018 8:43:50 AM

7 active

7 active

7 active